# TUTORIAL PENGAJUAN SKRIPSI MAHASISWA

Pengajuan Skripsi mahasiswa dibagi kedalam 3 Tahap yaitu :

- 1. Pengajuan Judul
- 2. Ujian Seminar Proposal
- 3. Ujian Sidang Skripsi/Seminar Hasil

Secara detail akan dijelaskan sebagai berikut

#### TAHAP PERTAMA , PENGAJUAN JUDUL

1. **M**ahasiswa wajib mengajukan 3 (tiga) buah judul beserta lembar BAB I Pendahuluan dalam bentuk Pdf.

| ← C ⊕                                                               | https://smart.univawalbros.ac.id/krs/skrips | mahasiswa                                |                           | 5                     | σ Q        | A»                    | ☆        | C)        | 5⁄≣      | Ē         | ~~         |           |
|---------------------------------------------------------------------|---------------------------------------------|------------------------------------------|---------------------------|-----------------------|------------|-----------------------|----------|-----------|----------|-----------|------------|-----------|
| UNIVERSITA<br>AWAL BRO                                              | =                                           |                                          |                           |                       | ٦          | <sup>-</sup> hn. Akad | emik 202 | 23/2024 G | anjil    | 101       | -          | 0         |
| 001202122,                                                          | Skripsi Index                               |                                          |                           |                       |            |                       |          |           | LOKASI   | AKSES: Sk | ripsi-maha | asiswa    |
| Testing Acc.<br>Tasya                                               | Langkah 1<br>Pengajuan Judul Ujian I        | 2 Langkah 3<br>posal Ujian Seminar Hasil |                           |                       |            |                       |          |           |          |           |            |           |
| <ul> <li>Beranda</li> <li>Profil MHS</li> </ul>                     | Judul 1 PEI                                 | ARUH STRUKTUR MODAL, LIKUIDITAS E        | DAN UKURAN PERUSAHAAN TI  | ERHADAP PROFITABILITA | S PADA PER | USAHAAN               | PROPER   | TY DAN RE | AL ESTAT | ΓE        |            |           |
| <ul> <li>Perkuliahan</li> <li>Pembayaran</li> </ul>                 | > Proposal Judul 1                          | ۵                                        |                           |                       |            |                       |          |           |          |           |            | æ         |
| Pengajuan Inventar  Semester Pendek                                 | Judul 2 PEr                                 | ANIH KUALITAS LAYANAN DAN NILAI P        | PELAN GGAN TERHADAP LOYAL | ITAS PELANGGAN        |            |                       |          |           |          |           |            |           |
| Pengajuan SKPI                                                      | Proposal Judul 2                            |                                          |                           |                       |            |                       |          |           |          |           |            | <u>le</u> |
| E-Sertifikat                                                        | Judul 3 PER                                 | N KEPUASAN KERJA MEMEDIASI IKLIM C       | ORGANISASI TERHADAP TURNI | OVER INTENTION        |            |                       |          |           |          |           |            |           |
| Skripsi/KTI/Tugas Al                                                | hir 🔸                                       |                                          |                           |                       |            |                       |          |           |          |           |            |           |
| <ul> <li>Praktek Kerja Lapar</li> <li>KKL/Observasi Lap.</li> </ul> | proposal Judul 3                            |                                          |                           |                       |            |                       |          |           |          |           |            | le.       |
| E-Surat                                                             |                                             |                                          |                           |                       |            |                       |          |           |          |           | Simpa      | in        |
| History Angket                                                      |                                             |                                          |                           |                       |            |                       |          |           |          |           |            |           |
| Layanan Aduan                                                       |                                             |                                          |                           |                       |            |                       |          |           |          |           |            |           |

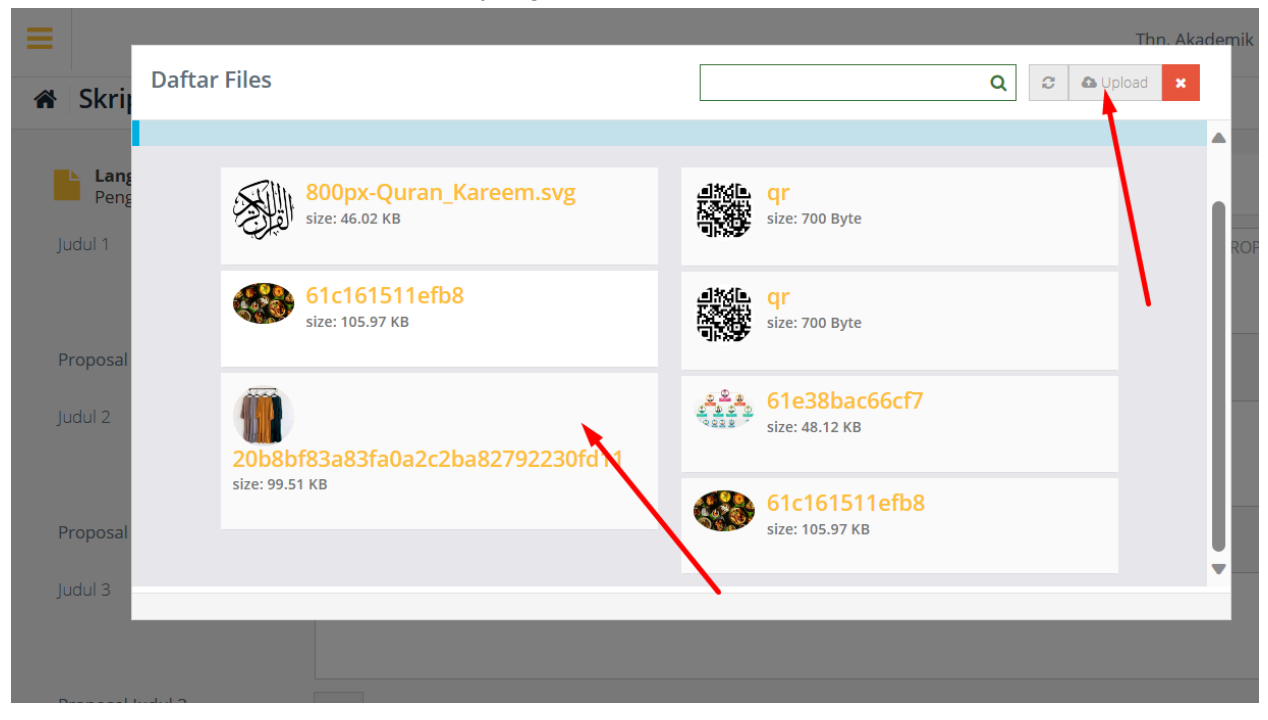

3. Upload dari direktori handphone/komputer terlebih dahulu jika belum pernah diupload sebelumnya.

| folder  |                                            |                             |                                                      | □ • <b>□</b> ? |                                                                                   |   |   | Т        | hn. Akac |
|---------|--------------------------------------------|-----------------------------|------------------------------------------------------|----------------|-----------------------------------------------------------------------------------|---|---|----------|----------|
|         | Format_Import_K<br>uliah_Mahasiswa.<br>xls | Soal UAS Biomol<br>2022.pdf | soal UTS<br>BIOMOL<br>2022.pdf                       | 133811057.pdf  | qr         size: 700 Byte         qr         size: 700 Byte         61e38bac66cf7 | Q | 3 | ▲ Upload | ×        |
| e name: | 5841-materials.p                           | RPS -                       | BOTANI<br>DI ANIFROCAMA<br>~ All files (*.*)<br>Open | Laporan_Rekap_ | <br>61c161511efb8<br>size: 105.97 KB                                              |   |   |          |          |
| .nir 🔸  |                                            |                             |                                                      |                |                                                                                   |   |   |          |          |

2. Upload lembar pendahuluan yang sudah disimpan kedalam format Pdf

4. Pilih Flle yang sudah diupload tersebut.

|                     |                                                                           | Thn.                                                      | Akademik 2023/2024 Ganjil 🛛 🛄 🤵 🔹 🎄 |
|---------------------|---------------------------------------------------------------------------|-----------------------------------------------------------|-------------------------------------|
| 🕷 Skrij             | Daftar Files                                                              | Q 2 & Upload                                              |                                     |
| Lang<br>Peng        | Sekarang file yang anda Upload akan disimpan ke Google Drive !<br>kampus. | Smart Campus. Jika terjadi masalah silahkan hubungi pihak | File berhasil diupload              |
| Judul 1<br>Proposal | BAB I Pendahuluan<br>size: 22.12 KB                                       | 20b8bf83a83fa0a2c2ba82792230fd11<br>size: 99.51 KB        | ROPERTY DAN REAL ESTATE             |
| Judul 2             | BOTANI PHANEROGAMAE +<br>EDITOR KE PERPUS_compressed<br>size: 1.39 MB     | ere ere ere ere ere ere ere ere ere ere                   |                                     |
| Proposal<br>Judul 3 | 800px-Quran_Kareem.svg<br>size: 46.02 KB                                  | size: 700 Byte                                            | ×                                   |

5. Klik Simpan untuk diajukan ke Pembimbing Skripsi (1 dan 2)

| Skripsi Index                | LOKASI AKSES: Skripsi-mahasiswa                                                                                            |
|------------------------------|----------------------------------------------------------------------------------------------------|
|                              |                                                                                                    |
| Langkah 1<br>Pengajuan Judul | Langkah 2<br>Ujian Proposal Ujian Seminar Hasil                                                                            |
| Judul 1                      | PENGARUH STRUKTUR MODAL, LIKUIDITAS DAN UKURAN PERUSAHAAN TERHADAP PROFITABILITAS PADA PERUSAHAAN PROPERTY DAN REAL ESTATE |
| Proposal Judul 1             |                                                                                                    |
| Judul 2                      | PENGARUH KUALITAS LAYANAN DAN NILAI PELANGGAN TERHADAP LOYALITAS PELANGGAN                                                 |
| Proposal Judul 2             | <b>6</b>                                                                                                    |
| Judul 3                      | PERAN KEPUASAN KERJA MEMEDIASI IKLIM ORGANISASI TERHADAP TURNOVER INTENTION                                                |
| Proposal Judul 3             | a a                                                                                                    |
|                              |                                                                                                    |

6. Tunggu sampai pengajuan di validasi Pembimbing Skripsi (1 dan 2)

| Skripsi Index                      | LOKASI AKSES: Skripsi-mahasiswa                                                                                            |
|------------------------------------|----------------------------------------------------------------------------------------------------|
| Berhasil<br>Data berhasil disimpan |                                                                                                    |
| Langkah 1<br>Pengajuan Judul       | Langkah 2<br>Ujian Proposal Ujian Seminar Hasil                                                                            |
| Judul 1                            | PENGARUH STRUKTUR MODAL, LIKUIDITAS DAN UKURAN PERUSAHAAN TERHADAP PROFITABILITAS PADA PERUSAHAAN PROPERTY DAN REAL ESTATE |
| Proposal Judul 1                   | <b>Δ</b>                                                                                                    |
| Judul 2                            | PENGARUH KUALITAS LAYANAN DAN NILAI PELANGGAN TERHADAP LOYALITAS PELANGGAN                                                 |
| Proposal Judul 2                   |                                                                                                    |
| Judul 3                            | PERAN KEPUASAN KERJA MEMEDIASI IKLIM ORGANISASI TERHADAP TURNOVER INTENTION                                                |
| Proposal Judul 3                   |                                                                                                    |
|                                    | Simpan                                                                                                    |

- 7. Jika pengajuan judul sudah di validasi Pembimbing Skripsi, selanjutnya **menunggu** validasi dari prodi untuk mendapatkan nomor SK dan Surat Sudi Penelitian
- 8. Jika nomor SK dan Surat Sudi Penelitian sudah muncul maka menu tagihan pembayaran otomatis terbuka, klik **Buat Tagihan Proposal.**

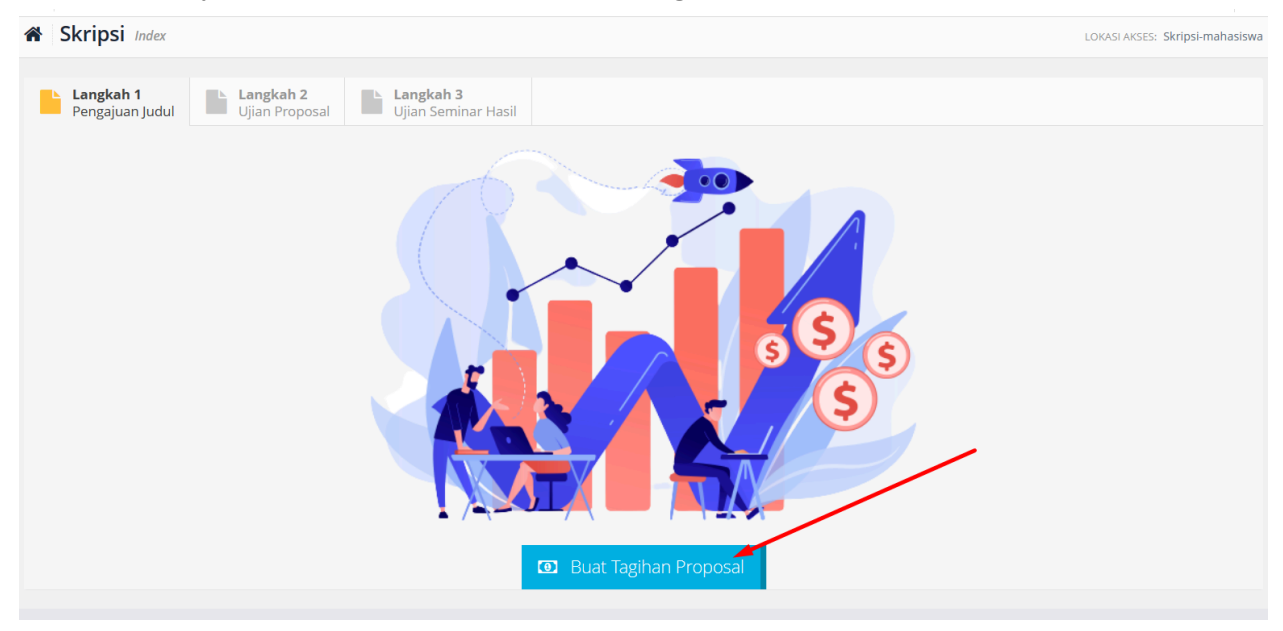

9. Tagihan yang telah berhasil dibuat akan menampilkan data detail pengajuan serta nominal yang harus dibayarkan mahasiswa.

| A Informasi Pengajuan |                                                                                |
|-----------------------|--------------------------------------------------------------------------------|
| A Informasi Pengajuan |                                                                                |
|                       |                                                                                |
| udul yang diterima    | PERAN KEPUASAN KERJA MEMEDIASI IKLIM ORGANISASI<br>TERHADAP TURNOVER INTENTION |
| Status                | Diajukan                                                                       |
|                       |                                                                                |
|                       |                                                                                |
|                       |                                                                                |
| 51                    | laul yang diterima<br>tatus                                                    |

10. Untuk melakukan pembayaran Copy nomor Virtual Account yang tertera pada layar, atau untuk lebih detail melihat tagihan dan status yang ada pilih menu **Pembayaran ->** Tagihan

| UNIVERSITAS<br>AWAL BROS       | =                                                                                                  |                                 | Thn. Akademik 2023/2024 Ganjil | 💷 👔 - 🔅    |
|--------------------------------|----------------------------------------------------------------------------------------------------|---------------------------------|--------------------------------|------------|
| 001202122,                     | Tagihan Pembayaran                                                                                 |                                 |                                | Reina      |
| Testing Acc.<br>Tasya<br>ARS19 | Tidak perlu melakukan upload bukti pembayaran utk transaksi yg telah dilakukan Via Edupay, tagihai | n akan berkurang secara otomati | S                              |            |
| # Beranda                      | Kode Pembayaran                                                                                    | 12001202122                     |                                |            |
| Profil MHS                     | Total Bayar                                                                                        | 2,002,000                       |                                |            |
| Perkuliahan >                  | Status Pembayaran                                                                                  | BELUM TERBAYAR                  |                                |            |
| Pombayaran                     | Urutan VA                                                                                          | 2                               |                                |            |
| Pengajuan Pembayaran           | # Jenis Bayar                                                                                      | Total                           |                                |            |
| - Riwayat Pembayaran           |                                                                                                    |                                 |                                |            |
| 🔶 Tagihan                      | Tagihan Pembayaran                                                                                 |                                 |                                | TREITING . |
| Pengajuan Inventaris           | Tidak perlu melakukan upload bukti pembayaran utk transaksi yg telah dilakukan via Edupay, tagiha  | n akan berkurang secara otomati | s                              |            |
| Pengajuan SKPI                 | Kode Pembayaran                                                                                    | 12001202122                     |                                |            |
| E-Sertifikat                   | Total Bayar                                                                                        | 1,252,000                       |                                |            |
| Skripsi/KTI/Tugas Akhir        | Status Pembayaran                                                                                  | BELUM TERBAYAR                  |                                |            |
| Praktek Keria Lapangan         | Urutan VA                                                                                          | 2                               |                                |            |
| O KKL/Observasi Lan            | # Jenis Bayar                                                                                      |                                 | Total                          |            |
| E-Surat                        | 1 SKRIPSI SEMESTER 2023/2024 Ganjil                                                                |                                 | 1,250,000                      |            |

- 11. Lakukan pembayaran sesuai petunjuk, disarankan menggunakan bank sejenis yaitu Bank Syariah Indonesia (BSI) agar pembayaran berjalan dengan lancar. <u>Baca Tutorial</u> Pembayaran Pendidikan menggunakan Mobile BSI dan Mobile Mandiri
- 12. Jika pembayaran yang dilakukan berhasil maka status akan berubah menjadi 'sudah bayar.

| Skripsi Index                                      |                     | LOKASI AKSES: Skripsi-mahasiswa                 |  |  |  |  |
|----------------------------------------------------|---------------------|-------------------------------------------------|--|--|--|--|
| Langkah 1 Langkah 2 Langkah 2                      |                     |                                                 |  |  |  |  |
| Pengajuan Judul Ujian Proposal Ujian Seminar Hasil |                     |                                                 |  |  |  |  |
| A Jumlah Tagihan A Informasi Pengajuan             |                     |                                                 |  |  |  |  |
| Status Pembayarar Sudah Bayar                      | Judul yang diterima | PERAN KEPUASAN KERJA MEMEDIASI IKLIM ORGANISASI |  |  |  |  |
| Tagihan Rp. 10,000                                 |                     | TERHADAP TURNOVER INTENTION                     |  |  |  |  |
| Kode Pembayaran AJUSKRIPSI                         | Status              | Diajukan                                        |  |  |  |  |
| Nama Pembayaran SKRIPSI SEMESTER 2023/2024 Ganjil  |                     |                                                 |  |  |  |  |
| Nomor VA 12001202122                               |                     |                                                 |  |  |  |  |
| Panduan Liat Tutorial Pembayaran                   |                     |                                                 |  |  |  |  |

- 13. Selanjutnya silahkan tunggu admin prodi melakukan verifikasi berkas
- 14. Jika admin prodi sudah melakukan verifikasi mahasiswa dapat mencetak surat studi penelitian pada halaman pengajuan judul

| Skripsi Index                |                                     |                            |                        | LOKASI AKSES: Skripsi-mahasiswa                                                |
|------------------------------|-------------------------------------|----------------------------|------------------------|--------------------------------------------------------------------------------|
| Langkah 1<br>Pengajuan Judu  | Langkah 2<br>Ujian Proposal Ujian S | <b>h 3</b><br>eminar Hasil |                        |                                                                                |
| A Jumlah Tagihan             |                                     |                            | A Informasi Pengajuan  |                                                                                |
| Status Pembayaran<br>Tagihan | Sudah Bayar<br>Rp. 10,000           |                            | Judul yang diterima    | PERAN KEPUASAN KERJA MEMEDIASI IKLIM ORGANISASI<br>TERHADAP TURNOVER INTENTION |
| Kode Pembayaran              | AJUSKRIPSI                          |                            | Status                 | Disetujui                                                                      |
| Nama Pembayaran              | SKRIPSI SEMESTER 2023/2024 Ganjil   |                            | No. Surat Penelitian   | 009/2939UAB/2024                                                               |
| Nomor VA                     | 12001202122                         |                            | Surat Studi Penelitian |                                                                                |
| Panduan                      | Liat Tutorial Pembayaran            |                            |                        |                                                                                |
|                              |                                     |                            |                        |                                                                                |
|                              |                                     |                            |                        |                                                                                |
|                              |                                     |                            |                        |                                                                                |

#### TAHAP KEDUA, PENGAJUAN UJIAN SEMINAR SKRIPSI

1. Untuk dapat mendaftar ke ujian seminar proposal pastikan sudah memenuhi beberapa persyaratan berikut, jika sudah memenuhi namun masih terkunci silahkan melapor ke bagian akademik.

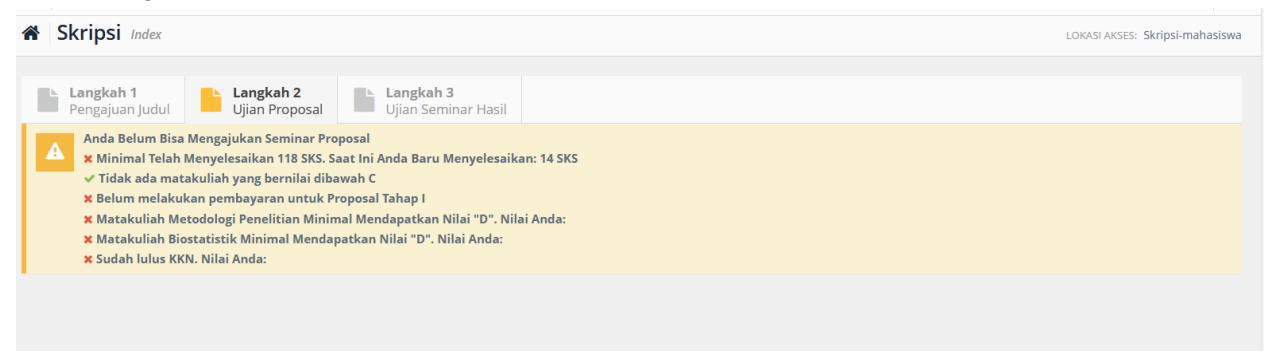

2. Jika semua syarat telah terpenuhi, silahkan lakukan pembuatan tagihan pembayaran keuangan, caranya sama seperti tagihan pengajuan judul.

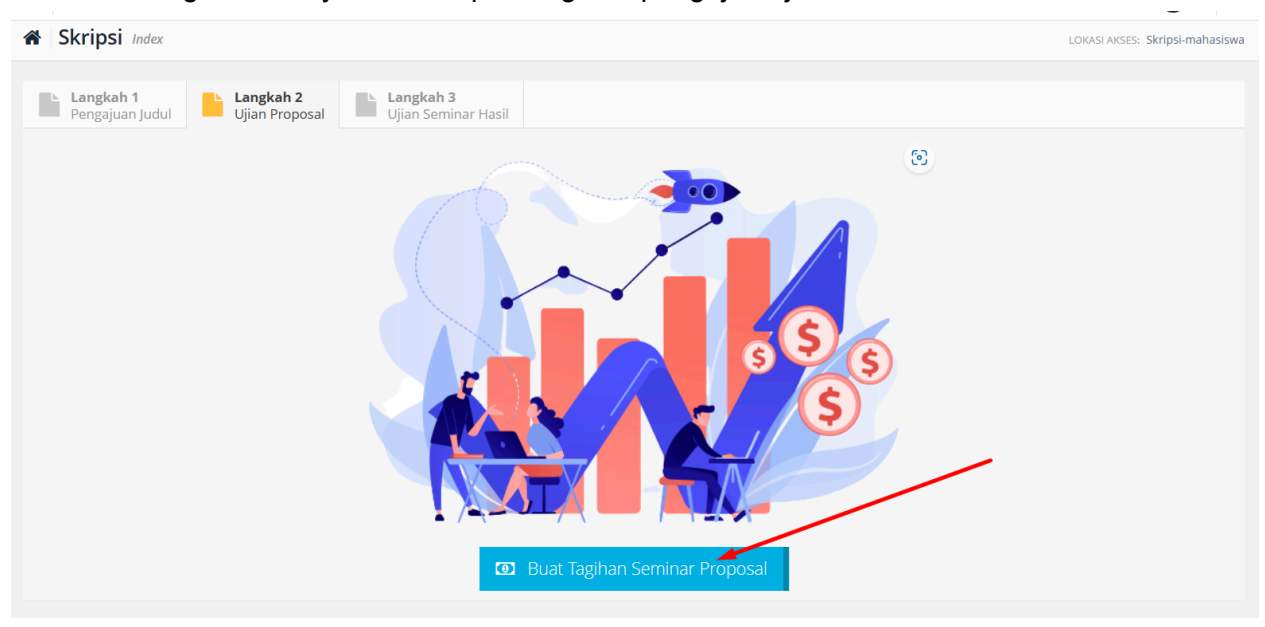

3. Klik Ok

| =                                 | smart.univawalbros.ac.id says                                       | Thn. Akademik 2023/2024 Ganjil |
|-----------------------------------|---------------------------------------------------------------------|--------------------------------|
| Skripsi Index                     | Apakah anda yakin untuk melakukan create tagihan Seminar Proposal ? | LOKASI                         |
| Langkah 1<br>Pengajuan Judul Ujia | OK Cancel                                                           |                                |
|                                   |                                                                     |                                |

- 4. Lakukan pembayaran sesuai petunjuk, disarankan menggunakan bank sejenis yaitu Bank Syariah Indonesia (BSI) agar pembayaran berjalan dengan lancar. <u>Baca Tutorial</u> Pembayaran Pendidikan menggunakan Mobile BSI dan Mobile Mandiri
- Jika pembayaran berhasil maka akan diarahkan ke langkah selanjutnya yaitu upload dokumen persyaratan, pastikan sudah menyediakan dokumen dengan ukuran file tidak terlalu besar maksimal 1 MB dan dalam format Pdf, untuk mempermudah proses upload. Klik Simpan

| Skripsi Index                                                            | LOKASI AKSES: Skripsi-mahasiswa |
|--------------------------------------------------------------------------|---------------------------------|
| Langkah 1<br>Pengajuan Judul Ujian Proposal Ujian Seminar Hasil          |                                 |
| Proposal<br>Upload Lembar Persetujuan                                    |                                 |
| Bukti Pembayaran Seminar Skripsi Tahap II<br>Upload KHS Semester I - VII | Sima                            |
|                                                                          | Simpan                          |

6. Tahap selanjutnya silahkan untuk menunggu verifikasi berkas yang dilakukan oleh admin prodi, jika berkas valid maka prodi akan menginputkan jadwal beserta ruangan ujian.

| Skripsi Index                                                                | LOKASI AKSES: Skripsi-mahasiswa |
|------------------------------------------------------------------------------|---------------------------------|
| Langkah 1<br>Pengajuan Judul Langkah 2<br>Ujian Proposal Ujian Seminar Hasil | _                               |
| Informasi Pengajuan Status Pengajuan Diajukan                                | _                               |
| Jadwal Ujian Ruangan Ujian .::.                                              |                                 |
| Syarat Proposal                                                              |                                 |
| Proposal                                                                     |                                 |
| Upload Lembar Persetujuan                                                    |                                 |
| Bukti Pembayaran Seminar Skripsi Tahap II 🛆 🤷                                |                                 |
| Upload KHS Semester I - VII                                                  |                                 |
|                                                                              | Simpan                          |

7. Jika pengajuan disetujui prodi maka akan muncul jadwal pelaksanaan ujian, silahkan melaksanakan ujian secara offline, jika sudah selesai jangan lupa melaporkan hasil ujian ke prodi.

| Skripsi Index                |                                                 |            | LOKASI AKSES: Skripsi-mahasiswa |
|------------------------------|-------------------------------------------------|------------|---------------------------------|
| Langkah 1<br>Pengajuan Judul | Langkah 2<br>Ujian Proposal Ujian Seminar Hasil |            |                                 |
| Informasi Pengajuan          |                                                 |            |                                 |
| Status Pengajuan             | Disetujui                                       |            |                                 |
| Jadwal Ujian                 | 10:30:00 # Sabtu, 20 Januari 2024               |            |                                 |
| Ruangan Ujian                | Labor Bahasa .::. Ruang Belajar                 |            |                                 |
| Syarat Proposal              |                                                 |            |                                 |
| Proposal                     |                                                 | ۵ ۵        | Disetujui                       |
| Upload Lembar Persetujuan    |                                                 | <b>4 4</b> | Disetujui                       |
| Bukti Pembayaran Seminar S   | kripsi Tahap II                                 | <b>A</b>   | Disetujui                       |
| Upload KHS Semester I - VII  |                                                 | <b>a</b>   | Disetujui                       |
|                              |                                                 |            | Validated                       |

### TAHAP KETIGA, PENGAJUAN UJIAN SIDANG SKRIPSI

1. Pastikan sudah melaporkan status kelulusan ujian seminar proposal sebelumnya ke prodi.

| Langkah 1<br>Pengajuan Judul                  | Langkah 2<br>Ujian Proposal Ujian Seminar Hasil |          |           |  |  |
|-----------------------------------------------|-------------------------------------------------|----------|-----------|--|--|
| Informasi Pengajuan                           |                                                 |          |           |  |  |
| Status Pengajuan                              | Disetujui                                       |          |           |  |  |
| Jadwal Ujian                                  | adwal Ujian 10:30:00 # Sabtu, 20 Januari 2024   |          |           |  |  |
| Ruangan Ujian Labor Bahasa .::. Ruang Belajar |                                                 |          |           |  |  |
| Status Proposal                               | Lulus                                           |          |           |  |  |
| Syarat Proposal                               |                                                 |          |           |  |  |
| Proposal                                      |                                                 | <b>4</b> | Disetujui |  |  |
| Upload Lembar Persetujuan                     |                                                 | •        | Disetujui |  |  |
| Bukti Pembayaran Seminar Skripsi Tahap II     |                                                 | <b>Δ</b> | Disetujui |  |  |
| Upload KHS Semester I - VII                   |                                                 | <b>A</b> | Disetujui |  |  |
|                                               |                                                 |          | Validated |  |  |

2. Langkah selanjutnya silahkan upload persyaratan skripsi yang diberikan prodi pada Langkah 3, Klik Simpan.

| Skripsi Index                                                                                                    | LOKASI AKSES: Skripsi-mahasiswa |
|----------------------------------------------------------------------------------------------------|---------------------------------|
| Langkah 1<br>Pengajuan Judul       Langkah 2<br>Ujian Proposal       Langkah 3<br>Ujian Seminar Hasil         Syarat Proposal       Image: Construction of the system of the system |                                 |
|                                                                                                    | Simpan                          |
|                                                                                                    |                                 |

3. Jika semua syarat telah terpenuhi, silahkan lakukan pembuatan tagihan pembayaran keuangan, caranya sama seperti tagihan sebelumnya.

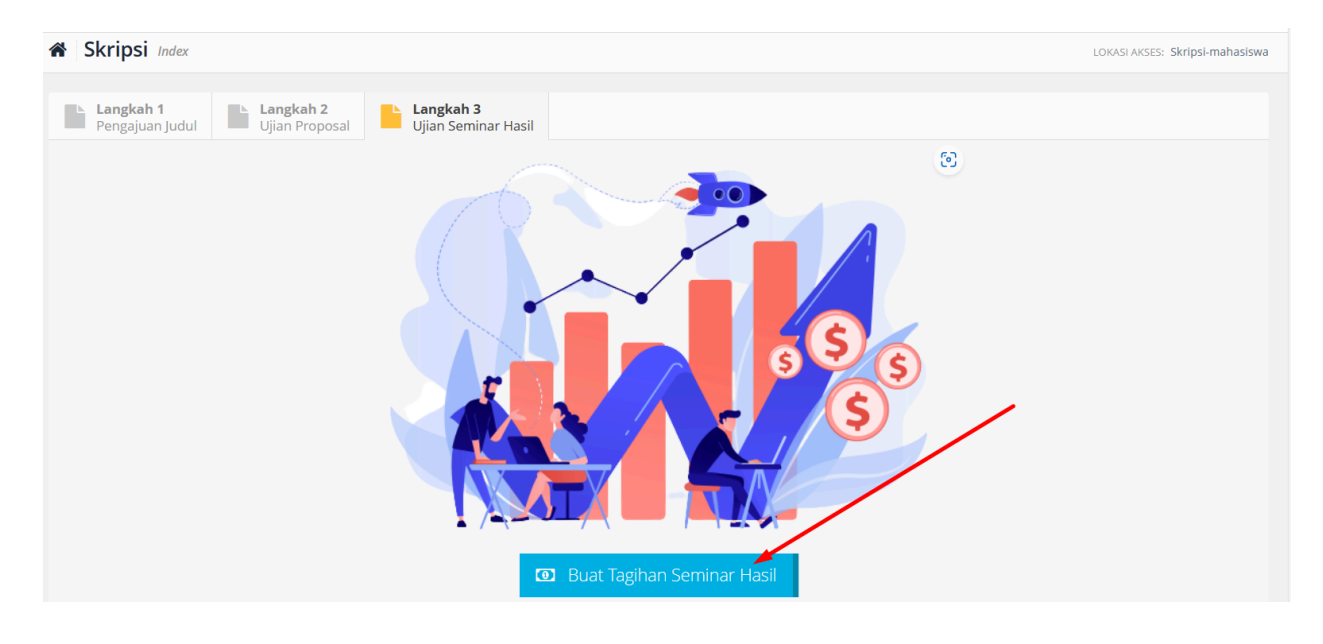

4. Lakukan pembayaran sesuai petunjuk, disarankan menggunakan bank sejenis yaitu Bank Syariah Indonesia (BSI) agar pembayaran berjalan dengan lancar. <u>Baca Tutorial</u> Pembayaran Pendidikan menggunakan Mobile BSI dan Mobile Mandiri.

| Skripsi Index                                                                                                    | LOKASI AKSES: Skripsi-mahasiswa                     |
|----------------------------------------------------------------------------------------------------|-----------------------------------------------------|
| Langkah 1<br>Pengajuan Judul Lingkah 2<br>Ujian Proposal Ujian Seminar Hasil                                                                                                    |                                                     |
| Juniar nagnan       Status Pembayaran       Tagihan       Rp. 10,000       Kode Pembayaran       SKRIPSI       Nama Pembayaran       SKRIPSI       Nomor VA       14001202122       Panduan       Liat Tutorial Pembayaran | Informasi Pengajuan<br>Status Diajukan<br>Pengajuan |
| Syarat Proposal                                                                                                    |                                                     |
| Upload Lembar Persetujuan<br>Bukti Pembayaran Seminar Hasil<br>Upload KHS Semester I - VII                                                                                                    |                                                     |
|                                                                                                    | Simpan                                              |

5. Jika sudah berhasil melakukan pembayaran, tahap selanjutnya silahkan untuk menunggu verifikasi berkas yang dilakukan oleh admin prodi, jika berkas valid maka prodi akan menginputkan jadwal beserta ruangan ujian.

| Skripsi Index                                                                                                    | LOKASI AKSES: Skripsi-mahasisv                                                                                                    |
|----------------------------------------------------------------------------------------------------|----------------------------------------------------------------------------------------------------|
| Langkah 1     Langkah 2       Pengajuan Judul     Ujian Proposal                                                                                                    |                                                                                                    |
| Jumlah Tagihan                                                                                                    | Informasi Pengajuan                                                                                                    |
| Status PembayaranSudah BayarTagihanRp. 10,000Kode PembayaranSKRIPSINama PembayaranSKRIPSI SEMESTER 2023/2024 GanjilNomor VA14001202122PanduanLiat Tutorial Pembayaran | Status<br>PengajuanDisetujuiJadwal Ujian10:15:00 # Senin, 22 Januari<br>2024Ruangan<br>UjianLabor Radiologi .::. Ruang<br>BelajarStatus<br>SkripsiProses |
| Syarat Proposal                                                                                                    |                                                                                                    |
| Upload Lembar Persetujuan<br>Bukti Pembayaran Seminar Hasil<br>Upload KHS Semester I - VII                                                                            | CaDisetujuiCaCaCaCaCaCaDisetujui                                                                                                    |
|                                                                                                    | Validated                                                                                                    |

## 6. Jika sudah selesai jangan lupa melaporkan hasil ujian ke prodi.

| Langkah 1<br>Pengajuan Judul                                                                                  | Langkah 2<br>Ujian Proposal                      | Langkah 3<br>Ujian Seminar Hasil |                                       |              |           |
|----------------------------------------------------------------------------------------------------|--------------------------------------------------|----------------------------------|---------------------------------------|--------------|-----------|
| Jumlah Tagihan                                                                                                |                                                  | Informasi Pen                    | Informasi Pengajuan                   |              |           |
| Status Pembayaran Sudah Bayar<br>Tagihan Rp. 10,000                                                           |                                                  | Status<br>Pengajuan              | Disetujui                             |              |           |
| Nama Pembayaran SKRIPSI SEMESTER 2023/2024 Ganjil<br>Nomor VA 12001202122<br>Panduan Liat Tutorial Pembayaran | iKRIPSI SEMESTER 2023/2024 Ganjil<br>12001202122 | Jadwal Ujian                     | 10:15:00 # Senin, 22 Januari<br>2024  |              |           |
|                                                                                                    |                                                  | Ruangan<br>Ujian                 | Labor Radiologi .::. Ruang<br>Belajar |              |           |
|                                                                                                    |                                                  |                                  | Status<br>Skripsi                     | Lulus        |           |
|                                                                                                    |                                                  |                                  | Nilai Skripsi                         | A            |           |
| Syarat Proposal                                                                                               |                                                  |                                  |                                       |              |           |
| Upload Lembar Perset                                                                                          | ujuan                                            |                                  |                                       | <b>&amp;</b> | Disetujui |
| Bukti Pembayaran Sen                                                                                          | ninar Hasil                                      |                                  |                                       | 4            | Disetujui |
| Upload KHS Semester                                                                                           | I - VII                                          |                                  |                                       | <b>4</b>     | Disetujui |
|                                                                                                    |                                                  |                                  |                                       |              | Validated |